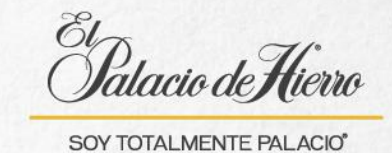

## ¿Cómo reimprimir un ticket de regalo?

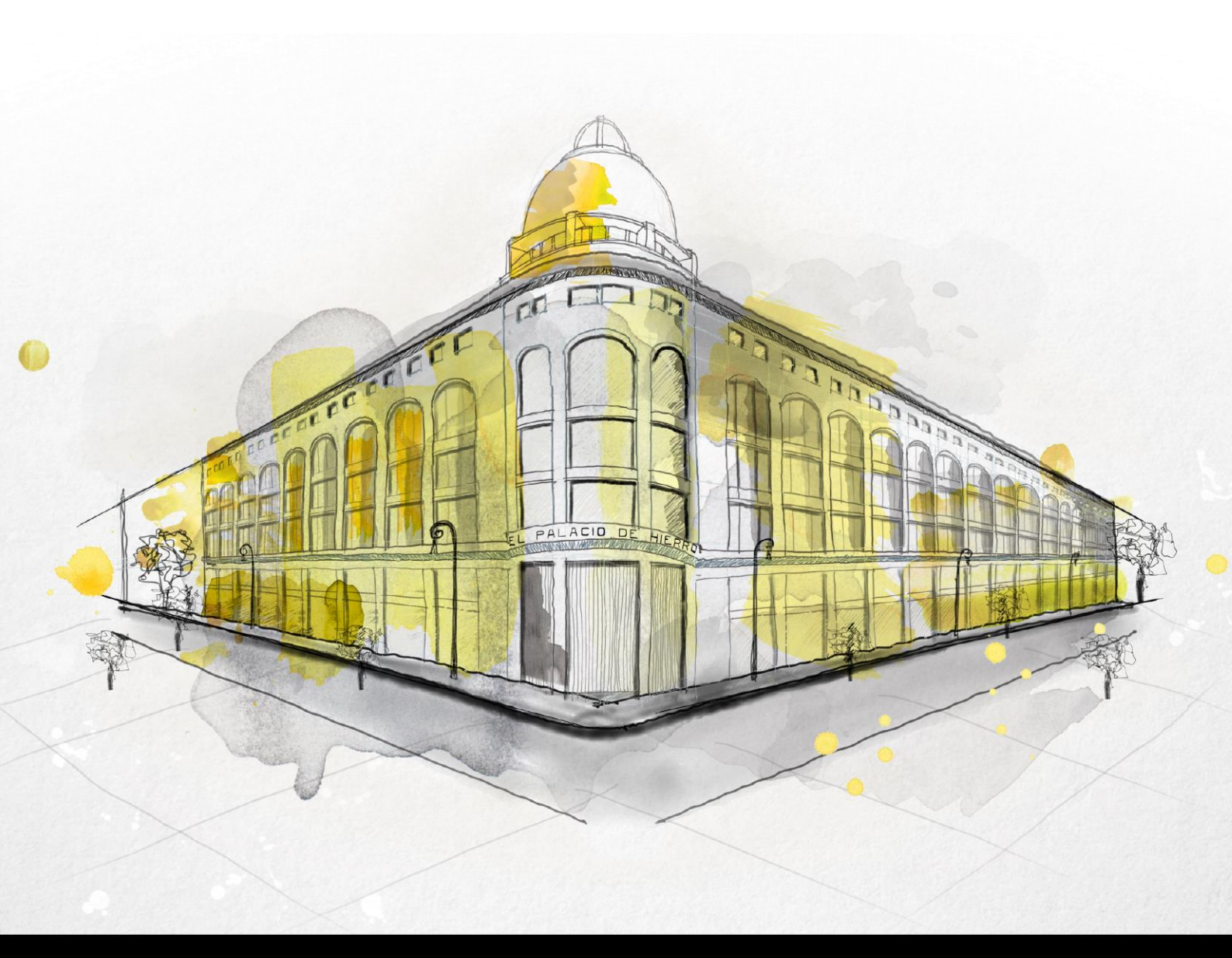

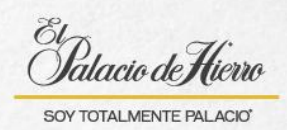

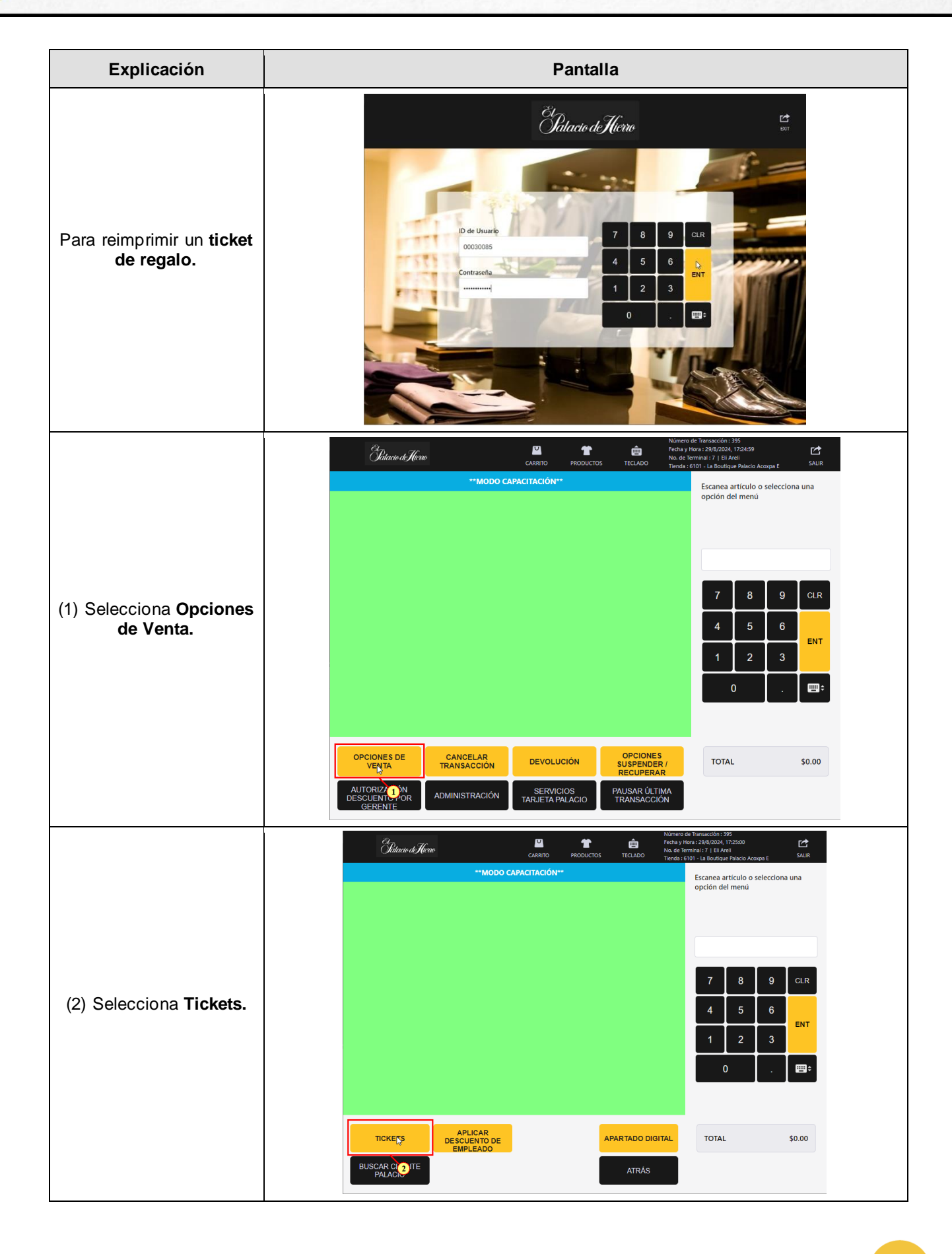

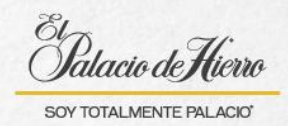

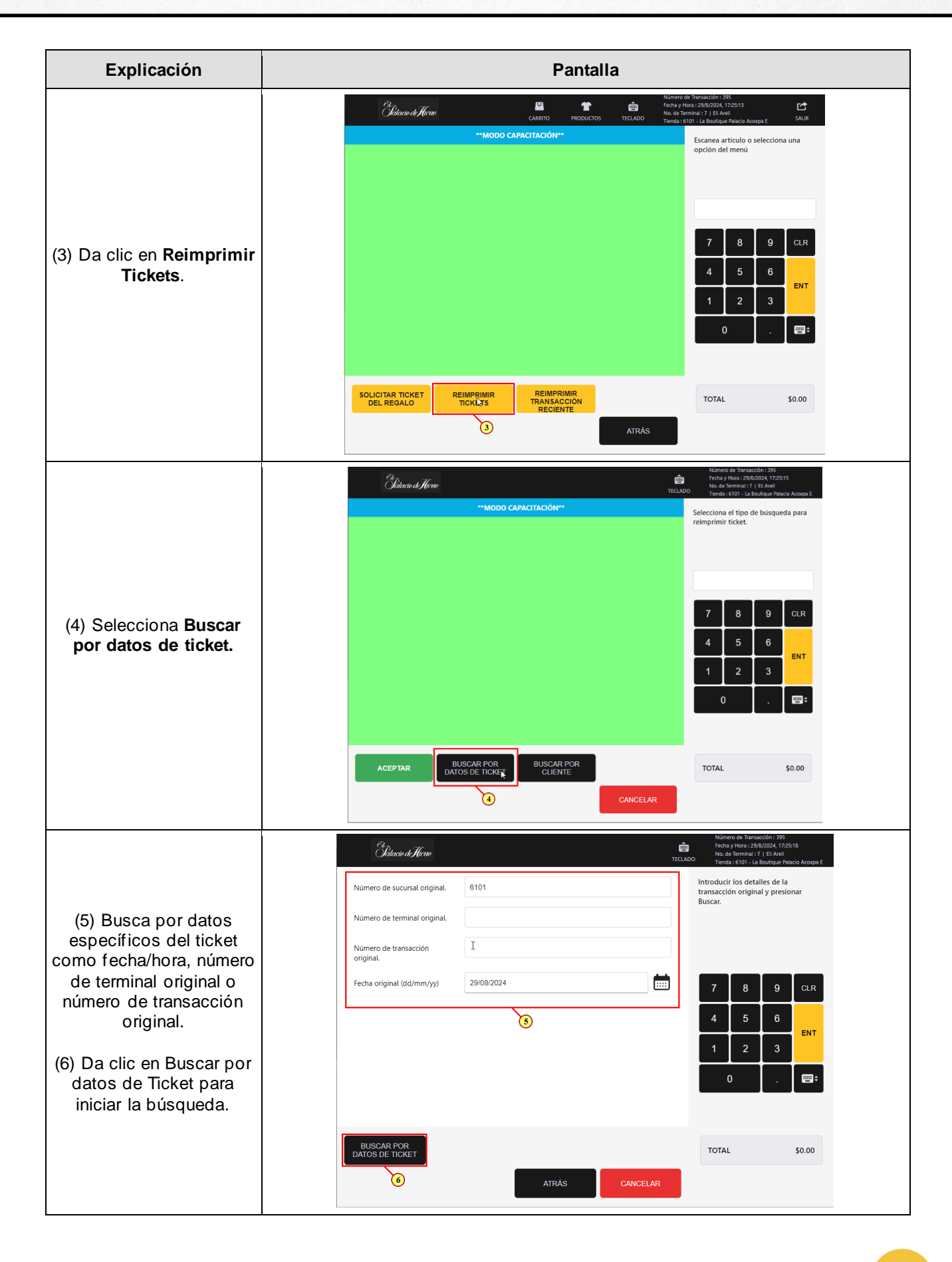

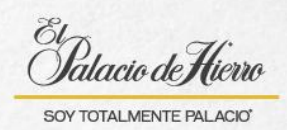

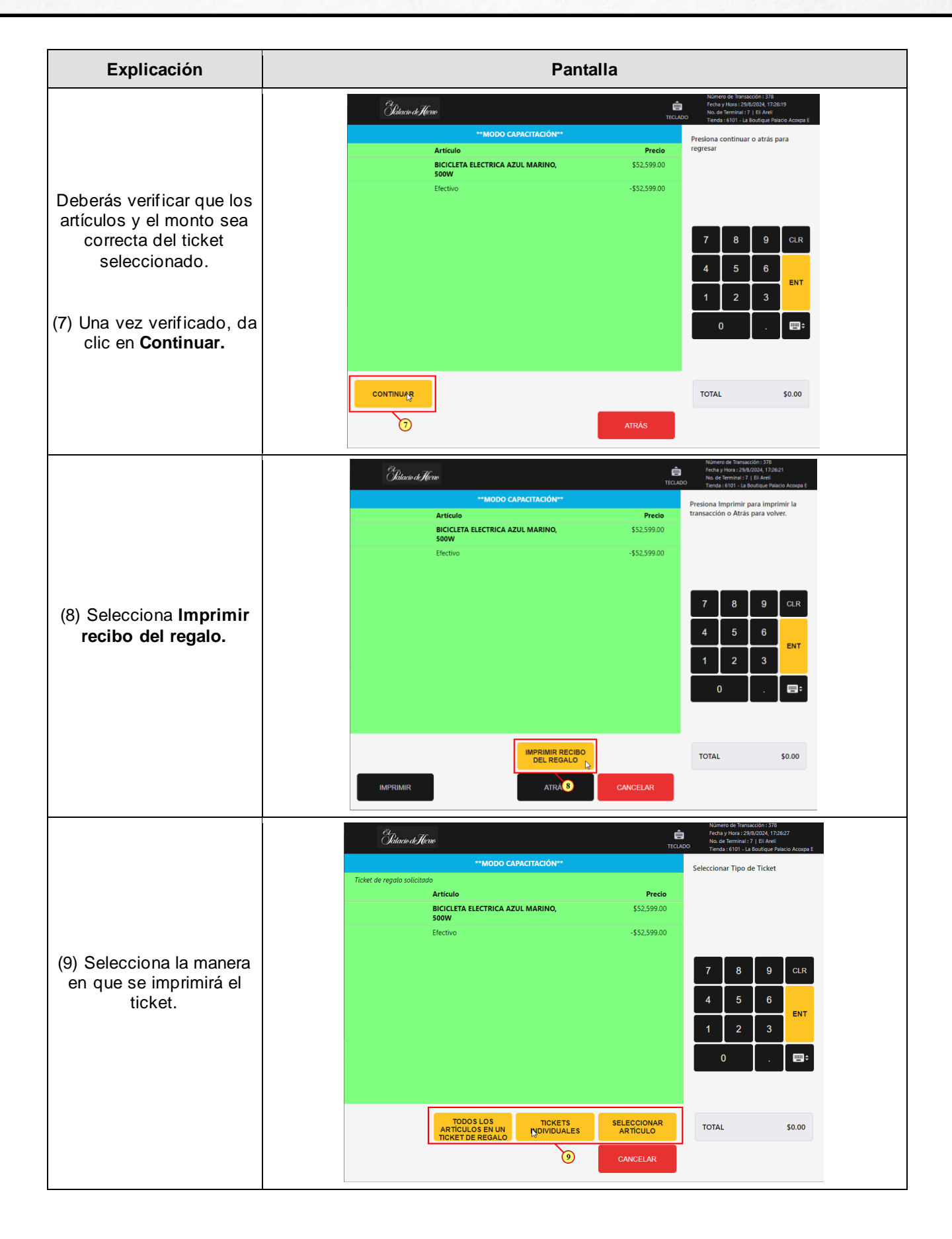